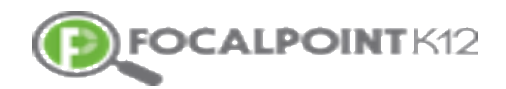

## **Student Exam Center Registration**

1. A student can use this URL - <u>https://lms.backpack.education/registration/examcenter</u> to register for online practice exams. Once they click the link, they will see the screen as shown below.

|            | er to FocalpointK12 PLP                                                                    |
|------------|--------------------------------------------------------------------------------------------|
| First Name |                                                                                            |
| Last Name  |                                                                                            |
| EMail      |                                                                                            |
|            | Register                                                                                   |
|            | <b>Contact Us</b> : <i>866-377-4265</i><br><b>EMail</b> : <i>support@FocalPointK12.com</i> |

2. On the above screen, they provide their details like Firstname, Lastname and Email address and then click "Register".

| STUDENT<br>Please registe | REGISTRATION<br>Pr to FocalpointK12 PLP                                             |
|---------------------------|-------------------------------------------------------------------------------------|
| First Name                |                                                                                     |
| public                    |                                                                                     |
| Last Name                 |                                                                                     |
| student03                 |                                                                                     |
| EMail                     |                                                                                     |
| public.student03@focalp   | pointk12.net                                                                        |
|                           | Register                                                                            |
| FOCALPOINT K12            | <b>Contact Us</b> : <i>866-377-4265</i><br>EMail : <i>support@FocalPointK12.com</i> |

3. Once they have registered they will get an email with their credentials to access the site.

| REGISTRATIC                       | ON IS SUCCESSFUL!                                                                          |
|-----------------------------------|--------------------------------------------------------------------------------------------|
| You have successfully registered. | . An email with login credetials has been sent to<br>you.                                  |
|                                   | Login                                                                                      |
| FOCALPOINT K12                    | <b>Contact Us</b> : <i>866-377-4265</i><br><b>EMail</b> : <i>support@FocalPointK12.com</i> |

4. Once the registration is successful, then the student will select "Login" on the page shown below and use the credentials sent to them(through email) and hit "Sign In".

## PLEASE LOGIN TO APP

By logging in to this confidential site, you are acknowledging that you understand and will comply with the requirements to protect confidential student data under the **Family Educational Rights and Privacy Act (FERPA)**. You are further agreeing to responsibly use the data for the benefit of the students for whom you have a legitimate educational interest.

| public.student03@focalpointk12.net |                      |                                                                                   |
|------------------------------------|----------------------|-----------------------------------------------------------------------------------|
| Your unique username to a          | рр                   |                                                                                   |
| Password                           |                      |                                                                                   |
|                                    |                      |                                                                                   |
| Your strong password               |                      |                                                                                   |
|                                    | Sign In              |                                                                                   |
|                                    |                      |                                                                                   |
| Register Parent Accoun             | t                    | Forgot password                                                                   |
|                                    | t<br><b>)INT</b> K12 | Forgot password<br>Contact Us : 866-377-4265<br>EMail : support@FocalPointK12.com |

5. Then they would see a screen where they "Change the password" and add a password of their choice.

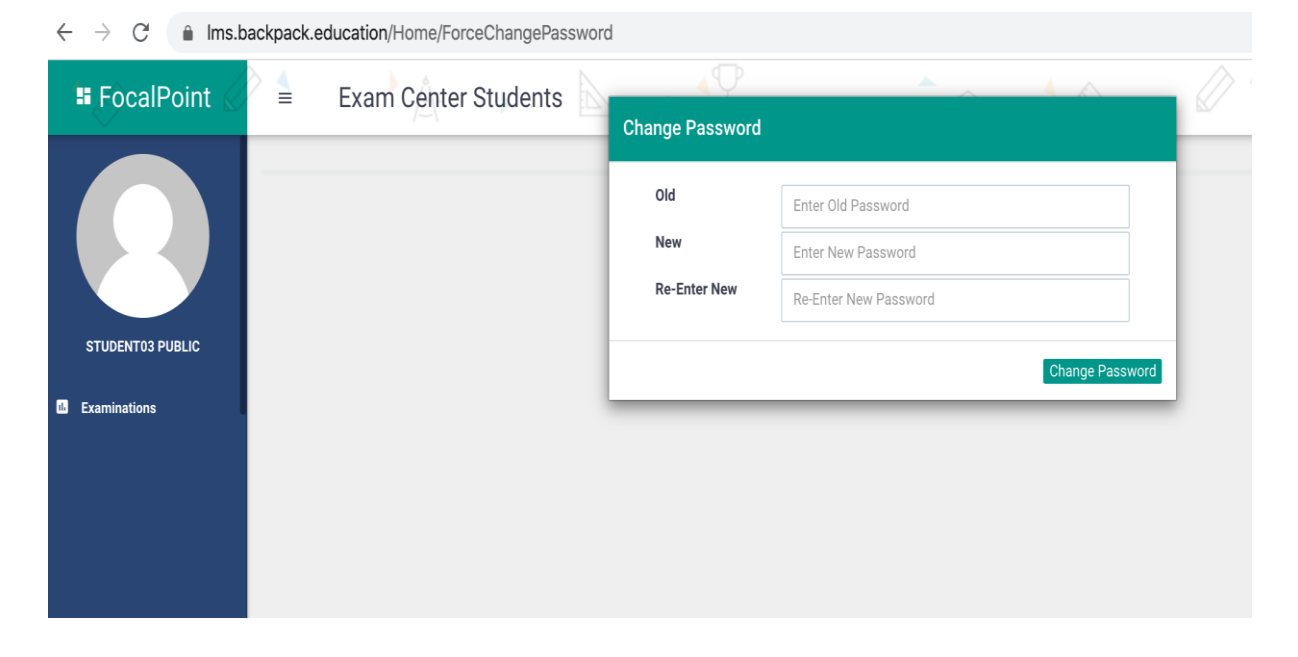

6. Now they can "Enroll for an Exam" by clicking that button as shown below.

| $\leftrightarrow$ $\partial$ $\partial$ $\partial$ $\partial$ $\partial$ $\partial$ $\partial$ | backpack.education/Exams/Enrollments | 🖈 👼 Incognito :      |
|------------------------------------------------------------------------------------------------|--------------------------------------|----------------------|
| FocalPoint                                                                                     | Exam Center Students 📐 🔺 🏆 🏠 🏠 🏠     | A 🔹                  |
|                                                                                                | Examinations                         |                      |
|                                                                                                | jearch                               | + Enroll for an Exam |
| STUDENTO3 PUBLIC                                                                               |                                      | c < 1 → a            |
|                                                                                                |                                      |                      |
|                                                                                                |                                      |                      |
|                                                                                                |                                      |                      |
|                                                                                                |                                      |                      |

7. Once they click "Enroll for an Exam" they would see the list of online practice exams and they just click on the exam and they would be automatically enrolled.

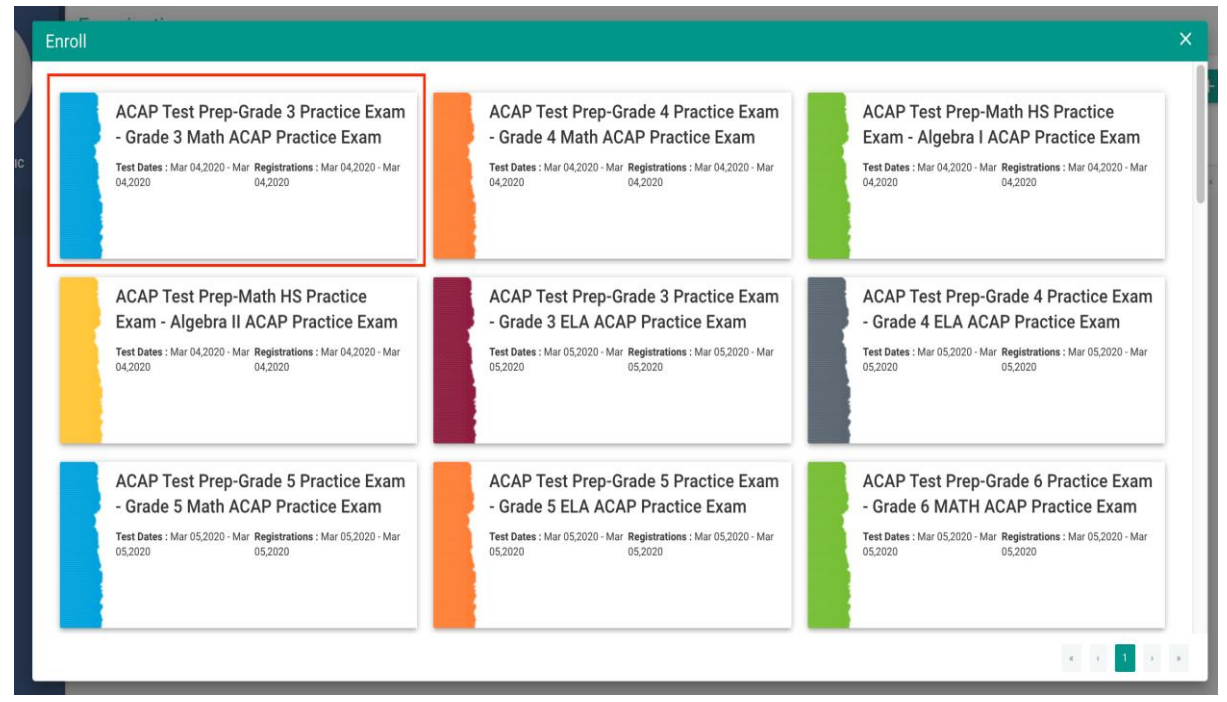

| $\leftrightarrow$ $\rightarrow$ C $$ Ims.t | backpack.education/Exams/Enrollments |        | Q 🕁 🈸 Incognito 🚦      |
|--------------------------------------------|--------------------------------------|--------|------------------------|
| FocalPoint                                 | Exam Center Students                 |        | ▶ <b>▲ \</b>           |
|                                            | Examinations                         |        |                        |
|                                            |                                      | Search | + Enroll for an Exam   |
| STUDENTO3 PUBLIC                           | Grade 3 Math ACAP Practice Exam      |        |                        |
| Examinations                               |                                      |        |                        |
|                                            |                                      |        |                        |
|                                            |                                      |        | e c <mark>1</mark> 5 5 |
|                                            |                                      |        |                        |
|                                            |                                      |        |                        |

8. The student can access this exam by selecting the "Launch" button on the next screen.

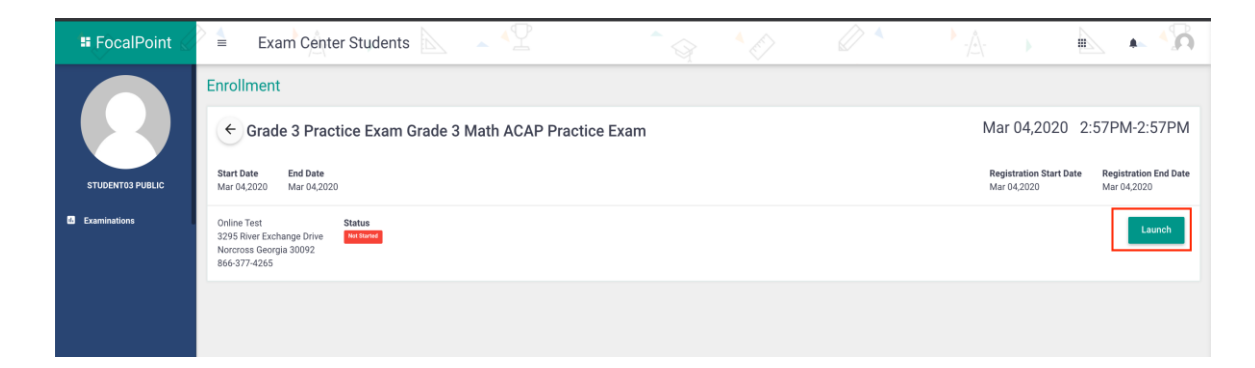